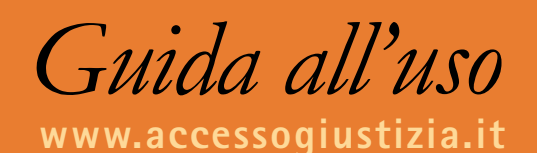

# Altri Servizi

SERVIZIO PROCURA TAR CONSIGLIO DI STATO

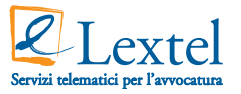

## Lextel SpA L'informazione al lavoro.

Lextel mette l'informazione al lavoro attraverso proprie soluzioni telematiche, con servizi web dedicati a Professionisti, Pubblica Amministrazione e Imprese, con uno specifico know-how nel settore giuridico. Infatti è stata la prima azienda a implementare la classica offerta di accesso e consultazione delle principali banche dati della PA, con nuovi servizi e prodotti pensati specificatamente per la professione forense: dal collegamento al Polisweb Tribunale Civile e Corte d'Appello per la consultazione dei Registri di Cancelleria, al Polisweb Cassazione Civile e Penale per la medesima esigenza di consultazione, dal collegamento al TAR ed alla Giustizia Amministrativa, al più recente ed innovativo Processo Civile Telematico per la consultazione ed il deposito degli atti via web in modalità sicura.

Lextel SpA ha ottenuto la certificazione di qualità UNI EN ISO 9001:2000 nell'aprile del 2007 e a novembre dello stesso anno ha ottenuto la certificazione quale Punto di Accesso per il Processo Civile Telematico.

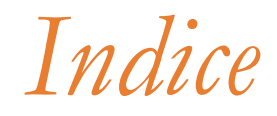

| 1. COS'È IL PUNTO DI ACCESSO AL DOMINIO GIUSTIZIApa | agina 4 |
|-----------------------------------------------------|---------|
| 2. SERVIZIO PROCURA                                 | agina 6 |
| 3. SERVIZIO TAR                                     | agina 9 |
| 4. SERVIZIO CONSIGLIO DI STATO pag                  | zina 12 |

### 1. Cos'è il Punto di Accesso al Dominio Giustizia

Il Punto di Accesso è il sistema hardware, software e middleware che permette di stabilire una connessione via internet con il sistema di controllo degli accessi al c.d. Dominio Giustizia. La connessione utilizza il protocollo HTTPS che consente di creare un canale di comunicazione sicuro e crittografato. Il sistema di controllo accessi è attivo direttamente sui server resi disponibili per il servizio ed è configurato per il riconoscimento dei certificati digitali emessi da uno degli Enti Certificatori accreditati e inseriti nell'elenco CNIPA. Per accedere ai servizi è necessario essere titolari di un dispositivo di firma digitale munito di certificato di autenticazione, quest'ultimo infatti accerta l'identità dell'utilizzatore del servizio e garantisce la navigazione all'interno degli applicativi in modalità protetta. Il Punto di Accesso al Dominio Giustizia, realizzato da Lextel SpA per gli Ordini Forensi, può essere raggiunto attraverso il sito **www.accessogiustizia.it** (*figura 1*) e consente all'avvocato di collegarsi via web con:

- >> Polisweb Tribunale Civile Corte d'Appello Civile
- >> Processo Civile Telematico
- >> Polisweb Cassazione Civile e Penale
- >> Servizio Procura
- >> TAR e Consiglio di Stato

Per accedere ai servizi è necessario essere titolari di un dispositivo di firma digitale munito di certificato di autenticazione, quest'ultimo infatti accerta l'identità dell'utilizzatore del servizio e garantisce la navigazione all'interno degli applicativi in modalità protetta.

Per poter accedere al servizio occorre:

- 1. Disporre di un PC con connessione ad internet
- 2. Disporre di un dispositivo di firma digitale (smart card o chiavetta usb) con un certificato digitale di autenticazione
- 3. Solo per accessi tramite smart card è necessario disporre di un lettore collegato al proprio PC
- 4. Essere avvocato CTU CTP.

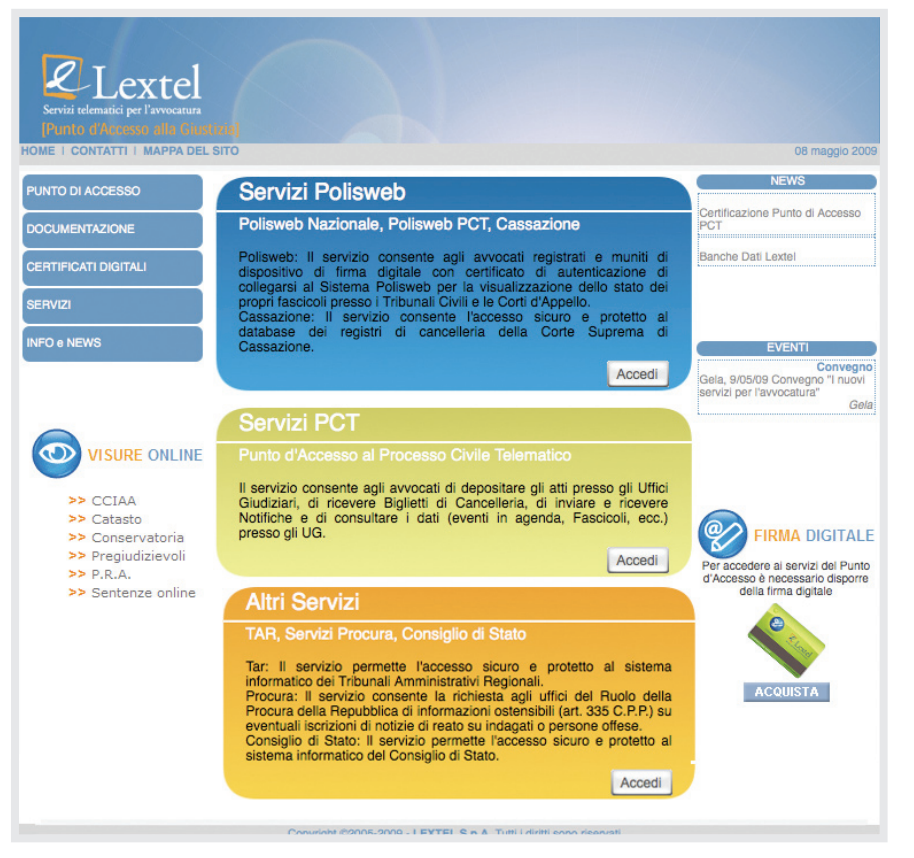

figura 1 - Homepage sito Accesso Giustizia

### 2. Servizio Procura

Il servizio consente di richiedere per via telematica agli uffici del Ruolo della Procura della Repubblica le informazioni ostensibili ai sensi dell'art. 335 C.P.P. su eventuali iscrizioni nei registri delle notizie di reato dove il cliente dell'avvocato figura come indagato o come persona offesa.

Al momento della richiesta l'Avvocato accetta la procura telematica dichiarando sotto la propria responsabilità penale e disciplinare che il cliente nel cui interesse presenterà la richiesta ex art. 335 C.P.P. gli ha rilasciato esplicito mandato per iscritto del quale in qualsiasi momento potrà essere richiesta l'esibizione da parte degli Uffici della Procura della Repubblica.

La richiesta potrà essere avanzata esclusivamente dall'Avvocato che è stato identificato attraverso un certificato di autenticazione ospitato a bordo di un dispositivo di firma digitale (smart card o chiavetta USB) rilasciato da uno qualsiasi degli Enti di Certificazione inseriti nella lista CNIPA e che è stato riconosciuto dal Punto di Accesso.

Non potrà essere avanzata richiesta ex art. 335 C.P.P. in nome e nell'interesse di altro difensore che non sia il titolare del certificato di autenticazione, anche se facente parte dello stesso studio legale del titolare del certificato.

### Come utilizzare il servizio

L'utente si collega al sito **www.accessogiustizia.it** e seleziona con il mouse l'area **"Altri Servizi"** posizionata in basso. Viene autenticato ed identificato tramite dispositivo di firma digitale (smart card o chiavetta USB) e quindi può accedere al servizio. Accetta le condizioni del servizio, compila il form di richiesta e lo da in carico al Punto di Accesso, il quale si preoccuperà di confezionarlo opportunamente e spedirlo alla Procura (*figura 1*).

Una volta compilato il form di registrazione (in caso di utente non registrato), sarà possibile accedere al servizio cliccando sul pulsante **"Entra"** del "Servizio Procura" (*figura 2*).

L'avvocato ha a disposizione strumenti per seguire lo stato delle richieste eseguite e un cruscotto di lavoro semplice ed intuitivo. A questo punto l'avvocato clicca sulla voce del menu **"Inoltra richiesta"** posizionato a sinistra (*figura 3*).

Prima di procedere all'inoltro della richiesta dovrà leggere ed accettare le condizioni del servizio (*figura 4*).

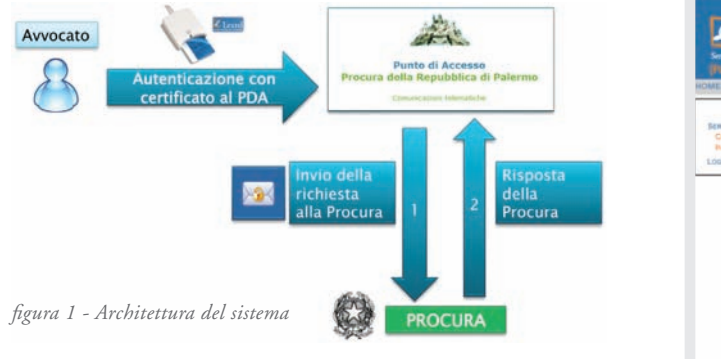

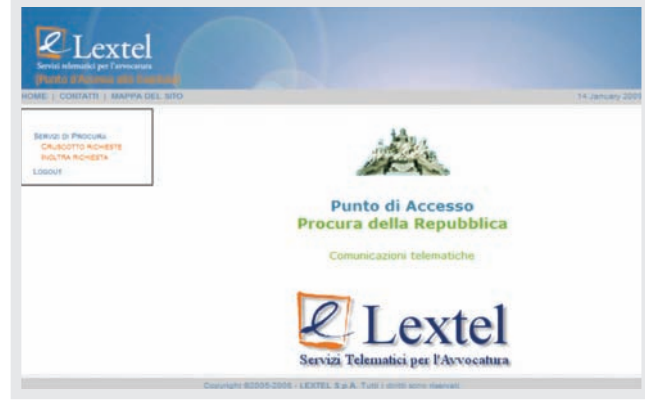

figura 3 - Menu servizio Procura

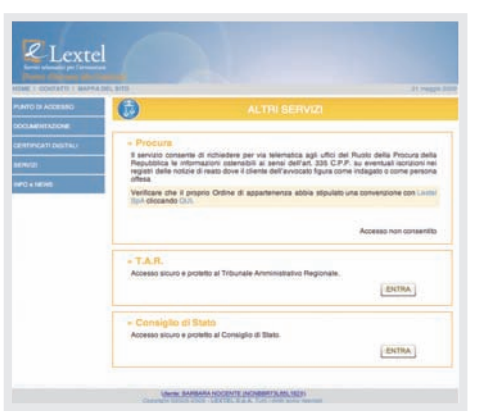

figura 2 - Menu servizi disponobili

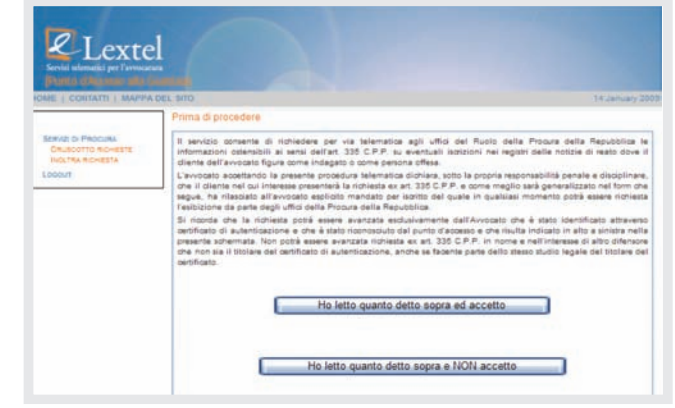

figura 4 - Condizioni del servizio

| Contractor I strends  | Lost and                           | 14,0000                                    |
|-----------------------|------------------------------------|--------------------------------------------|
|                       | Ridvesta ex at 235 G P.P.          |                                            |
| OFTIC ROUGHT          | Invariant dall part to publication |                                            |
| and the second second | The sumaphine Au-                  | en .<br>I magneti santa                    |
|                       | Termonous a product                |                                            |
|                       | reliative al proprio pharte.       |                                            |
|                       | Cognoter .                         |                                            |
|                       | Note                               |                                            |
|                       | And a                              |                                            |
|                       |                                    |                                            |
|                       |                                    |                                            |
|                       | Pastoria v                         |                                            |
|                       | H HA                               |                                            |
|                       | NAMES OF BARRIES OF BARRIES        |                                            |
|                       |                                    |                                            |
|                       |                                    |                                            |
|                       | The automethors Are                | the house that and an and the first of the |

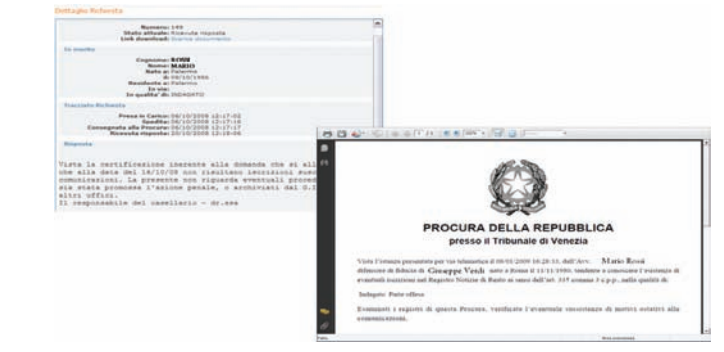

figura 5 - Form di compilazione

figura 8 - Dettaglio della comunicazione

| filtra pars | Presa   | in carico     | V Applica       |      |  |
|-------------|---------|---------------|-----------------|------|--|
|             |         |               |                 |      |  |
|             |         |               |                 |      |  |
| Numerola    | atres : | State attuals | Thursday of the | Data |  |

figura 6 - Elenco richieste

A questo punto si aprirà un form di compilazione nel quale sarà possibile inserire i dati della richiesta (*figura 5*).

Il sistema permette di visualizzare l'elenco delle richieste fatte, il dettaglio di ogni singola richiesta inoltrata e la risposta ottenuta (*figure 6-7*).

L'avvocato ha infine la possibilità di stampare le comunicazioni della Procura (figura 8).

|                                                                                                    | Nemeror 149<br>State attuale: Riceruta ris<br>Unk deveninadi liceruta ris                                                                                                    | spoata                                                                                                    |                                                    |
|----------------------------------------------------------------------------------------------------|----------------------------------------------------------------------------------------------------|----------------------------------------------------------------------------------------------------|----------------------------------------------------|
| In marita                                                                                                    |                                                                                                    |                                                                                                    |                                                    |
|                                                                                                    | Commission Printed                                                                                                    |                                                                                                    |                                                    |
|                                                                                                    | Nume: MARIO                                                                                                    |                                                                                                    |                                                    |
|                                                                                                    | Nate as Palarmo                                                                                                    |                                                                                                    |                                                    |
|                                                                                                    | AL 08/10/1984                                                                                                    | 6                                                                                                    |                                                    |
|                                                                                                    | In via                                                                                                    |                                                                                                    |                                                    |
|                                                                                                    | In qualita' di INDAGATO                                                                                                    |                                                                                                    |                                                    |
| Tracciato Nichos                                                                                                    | ata                                                                                                    |                                                                                                    |                                                    |
|                                                                                                    | Presa in Caricos 05/10/200                                                                                                    | 0 12-17:02                                                                                                    |                                                    |
|                                                                                                    | Spedita: 06/10/2000                                                                                                    | 0 12:17:16                                                                                                    |                                                    |
| Contege                                                                                                    | ista alla Procura: 06/10/200<br>icevuta risposta: 20/10/200                                                                                                    | 8 12:17:17<br>8 12:18:06                                                                                                    |                                                    |
| Bingenalia                                                                                                    |                                                                                                    |                                                                                                    |                                                    |
|                                                                                                    |                                                                                                    |                                                                                                    |                                                    |
| Vista la cer<br>che alla dat                                                                                                    | tificazione inerente<br>a del 16/10/08 non r                                                                                                    | alla domanda che si allega, si<br>isultano iscrizioni suscettibil                                                                                                    | cor<br>i di                                        |
| Vista la cer<br>che alla dat<br>comunicarion<br>sia stata pr<br>altri uffici<br>Il responsab                                                                                                    | tificarione inerente<br>a del 16/10/08 non r<br>i. La presente non r<br>cmossa l'arione pena<br>ile del casellario -                                                                                                    | alla domanda che si allega, si<br>isultano iscrizioni suscettibil<br>iquarda eventuali procedimenti<br>14, o archiviati dal G.I.F. o t<br>dr.ssa                                                                               | cor<br>i di<br>nei<br>rast                         |
| Vista la cer<br>che alla dat<br>comunicarion<br>sia stata pr<br>altri uffici<br>Il responsab                                                                                                    | tificazione inerente<br>a del 14/10/08 non r<br>i. La presente non r<br>inorse l'azione pena<br>,<br>ile del casellazio -                                                                                                    | alla domanda che si allega, si<br>isultano iscrizioni suscettibil<br>Igaada eventuali procedimenti<br>10, o archiviati dal G.I.P. o t<br>dr.ssa                                                                                | cor<br>i di<br>nei<br>rast                         |
| Vista la cer<br>che alla dat<br>comunicarion<br>sia stata pr<br>altri uffici<br>Il responsab<br>                                                                                                    | tificazione inerente<br>a del 16/10/08 non r<br>i. La presente non r<br>comosna l'arione pena<br>ile del casellario -<br>Comunicazione Procur                                                                                                    | alla domanda che si allega, si<br>isultano iscrizioni suscettibil<br>le, o archiviati dal G.I.P. o t<br>dr.ssa<br>a                                                                                                    | cor<br>i di<br>nei<br>rast                         |
| Vista la cer<br>che slla dat<br>comunicarion<br>sia stata pr<br>altri uffici<br>Il responso<br>Fine<br>> Ti/la ectt                                                                                                | tificazione inerente<br>a del 16/10/06 non r<br>1. La presente non r<br>organa l'arlone pena<br><br>ille del casellario -<br>Comunicazione Procur<br>oporitto/a Avv.                                                                                    | alla domanda che si allega, si<br>impliano iscrittoni suscettibil<br>liparda eventuali procedimenti<br>le, o archiviati dal G.I.P. o t<br>dr. ssa<br>a                                                                         | con<br>i di<br>nei<br>cast                         |
| Vista la cer<br>che alla dat<br>comunicarion<br>mia stata pr<br>altri uffici<br>Il responsab<br>                                                                                                    | tificazione inerente<br>a del 16/10/08 non r<br>i La presente non r<br>omogne l'azione pena<br>lie del camellario -<br>Comunicazione Procur<br>oscritto/a Avv.                                                                                          | alla domanda che si allega, si<br>iseltano iserizioni susoettibil<br>igazda eventuali procedimenti<br>14. o archiviati dal G.I.F. o t<br>dr.ssa<br>a                                                                           | cor<br>i di<br>nei<br>rast                         |
| Vista la cer<br>che alla dat<br>comminazion<br>sia stata pri<br>altri uffici<br>Il responsab<br>                                                                                                    | tificatione inerente<br>a del 16/10/05 mor r<br>1. La presente mon r<br>mora<br>1. del casellario -<br>Comunicatione Procur<br>cascritto/a Avv.                                                                                                    | alla domanda che si allega, si<br>isoltano isorizioni russettibil<br>ignarda eventuali procedimenti i<br>di, o archivitti dal G.I.F. o t<br>dr.esa<br>a                                                                        | con<br>i di<br>nei<br>rast                         |
| Vista la cer<br>che alla dat<br>comunicarion<br>altri uffici<br>Il responsab<br>                                                                                                    | tificatione incremte<br>a del 14/10/08 non r<br>1. La presente mon r<br>moyes l'arlone pena<br><br>le del casellario -<br>Comunicatione Procur<br>oscritto/a Avv.<br>sensi dell4CCart. 33                                                               | alla domanda che si allega, si<br>isultano iscrizioni pracettiuli<br>ipazzia eventuali procedimenti i<br>d. e archiviati dal G.I.F. o ti<br>dr.asa<br>a                                                                        | con<br>i di<br>nei<br>ram<br>no -                  |
| Vista la cer<br>che alla dat<br>comunicazion<br>sia stata pr<br>altri uffici<br>li responsab<br>- silla sott<br>> cod.Fisc.<br>><br>> Chiede ai<br>> ostensibil                                                    | tifications incremts<br>a del 16/10/08 mos r<br>1. La presente mon r<br>unorse l'arlone pana<br>le del casellazio -<br>Comunicatione Procur<br>oscritto/s Avv.<br>mensi dellaClart. 33<br>i nei registri della                                          | alla domanda che si allega, si<br>inditaso instrincio rascettibil<br>ipagata eventuali procedimenti i<br>de o arnitvinti di d.J.F. o t<br>dr.ssa<br>a                                                                          | con<br>i di<br>nei<br>ram<br>no -<br>szic          |
| Vista la cer<br>che alla dat<br>comunicazion<br>sia stata pr<br>altri uffici<br>Il responsab<br>> 11/1a sott<br>> col.fisc.<br>><br>> chiede ai<br>> oriensibil<br>> Tribusale                                     | <pre>tificatione increment<br/>id del 14/10/08 mom r<br/>i La presente mom<br/>omorea l'exione pena<br/>le del casellario -<br/>Comunicatione Procur<br/>coscritto/a Avv.<br/>sensi dell4CCart. 33<br/>i nei registri della<br/>i Falemo celative</pre> | alla domanda che si allega, si<br>initano instituti rancettibil<br>de, o archiviati del G.I.F. o t<br>dr.ssa<br>a<br>del Foro di Palem<br>6 C.F.F. di consense le inform<br>Propra della Regimbilia press<br>al proprio ciento | con<br>i di<br>nei<br>rast<br>no -<br>ezit<br>o il |
| Vista la cer<br>che alla dat<br>comunicazion<br>sia stata pr<br>altri uffici<br>li responsab<br>Fine<br>> 11/1a sott<br>> col.Fisc.<br>><br>> Chiede ai<br>> ostenzibil<br>> Tribunale<br>>                        | tifications increment<br>a del 16/10/08 mos r<br>1. La presente mon r<br>unorse l'atione pana<br>del del casellario -<br>Comunicatione Procur<br>oscritto/s Avv.<br>mensi dellàClart. 33<br>i nel registri della<br>di Falerno relative                 | alla domanda che si allega, si<br>inditano incrinicol pasoettikul<br>ipasofa evantuali procedimenti i<br>de a sentivitati dal d.l.P. o t<br>dr.Jesa<br>a                                                                       | con<br>i di<br>nei<br>ram<br>no -                  |
| Vista la cer<br>che alla dat<br>comunicarian<br>sia stata pri<br>altri uffici<br>il responsab<br>                                                                                                    | tificatione inerente<br>a del 16/10/08 non r<br>1. La presente non r<br>norma l'attonte pena<br>la del casellario -<br>Comunicatione Procur<br>cascritto/a Avv.<br>menni dell4CDart. 33<br>i nei registri della<br>di Palerno relative                  | alla domanda che si allega, si<br>indiano intrinicol rascettibil<br>ipazza eventuali proteilmeni<br>de o semuritza di 6.1.7 o t<br>dr.ssa<br>a                                                                                 | con<br>i di<br>nei<br>ram<br>no -                  |
| Vista la cer<br>che alla dat<br>commicarien<br>sia stata pr<br>altri uffici<br>Il responsab<br>> ll/la sott<br>> cod.fisc.<br>><br>> chiede ai<br>> crientini<br>> crientini<br>> strubunale<br>><br>><br>> Shome: | tificatione inerente<br>a del 14/10/00 mus r<br>1. La presence non r<br>morse l'attono para<br>le del casellario -<br>Comunicatione Procur<br>oscritto/s Avv.<br>sensi dell'ACTart. 33<br>1 mei registri della<br>di Falerno celative                   | alla domanda che si allega, pi<br>indiana investitati espectitati<br>le, o archiviati del G.I.F. o t<br>dr.sea<br>a                                                                                                    | CON<br>L di<br>Nel<br>TRAT                         |
| Vista la cer<br>che alla dat<br>comunicarian<br>sia stata prie<br>altri uffici<br>il responsab<br>                                                                                                    | tification incrente<br>a del 16/10/00 mm r<br>incres l'atione pena<br>lie del casellario -<br>Comunicatione Proom<br>cascritto/s Avv.<br>menni dell4CCart. 33<br>i nel registri della<br>di falemo relative                                             | alla domanda che si allega, si<br>indiano instrinicol passettibil<br>ipazia eventuali pissellimenti il<br>(e semutrato di S.I.F. o t<br>dr.ses<br>                                                                             | com<br>i di<br>nei<br>rant<br>no -<br>esi<br>o li  |

figura 7 - Dettaglio richiesta

#### ALTRI SERVIZI

### 3. Servizio TAR

I **Tribunali Amministrativi Regionali (TAR)** sono organi di giurisdizione amministrativa, competenti a giudicare sui ricorsi proposti, nei confronti di atti amministrativi, da privati che si ritengono lesi in un proprio interesse legittimo. Si tratta di giudici amministrativi di primo grado, le cui sentenze sono appellabili dinanzi al Consiglio di Stato. I TAR sono venti, con circoscrizione corrispondente al territorio della relativa regione, e hanno sede nel capoluogo regionale; in alcune regioni, quali: Lombardia, Emilia-Romagna, Lazio, Abruzzo, Campania, Puglia, Calabria, Sicilia, Trentino-Alto Adige, esistono sezioni distaccate.

A ciascun TAR sono assegnati un presidente e non meno di cinque magistrati amministrativi, denominati, a seconda dell'anzianità di servizio, "referendari", "primi referendari", "consiglieri". Le decisioni sono assunte con l'intervento di tre giudici.

### Come utilizzare il servizio

Dalla Home Page del sito **www.accessogiustizia.it** selezionare con il mouse l'area **"Altri Servizi"** posizionata in basso. In caso di utente registrato si dovrà inserire la smart card e digitare il PIN di sblocco. In caso di utente non registrato, dopo l'inserimento del PIN di sblocco, si dovrà procedere con l'iscrizione gratuita al Punto di Accesso. Una volta compilato il form di registrazione sarà possibile accedere al servizio cliccando sul pulsante **"Entra"** del "TAR" (*figura 1*).

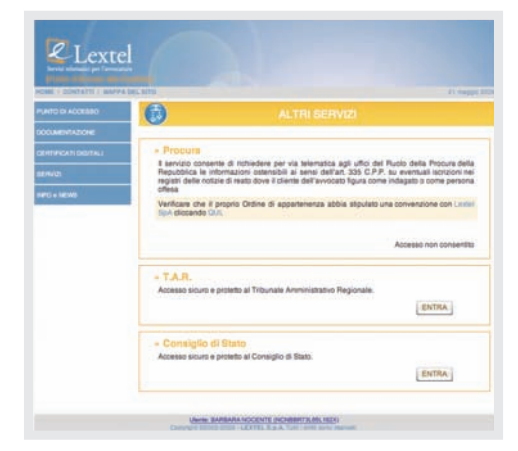

figura 1 - Menu servizi disponibili

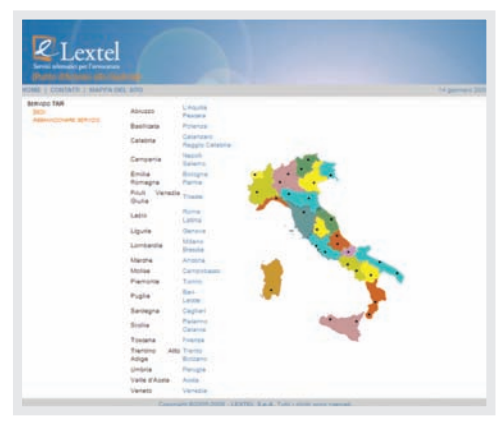

figura 2 - Elenco tribunali

Una volta entrati si potrà selezionare il tribunale amministrativo desiderato (*figura 2*) e apparirà un form con le seguenti modalità di consultazione (*figura 3*):

- >> Ricerca Ricorsi >> Ruolo Udienza >> Decreti
- >> Calendario Udienze
- >> Sentenze/Dispositivi
- >> Ordinanze

Selezionando ad esempio la voce **"Ricerca Ricorsi"**, per effettuare una ricerca è possibile inserire una sola chiave di ricerca tra quelle proposte. Attraverso il numero e l'anno del ricorso si può accedere alle informazioni del singolo affare. Per tornare alla pagina iniziale basterà cliccare sul tasto **"Menu"** in alto a sinistra (*figura 4*). Inseriti i dati occorre cliccare sul pulsante **"Conferma"** e verranno visualizzati fino ad un massimo di 10 ricorsi (*figura 5*). Una volta selezionato il numero del ricorso si aprirà una schermata con tutti i dettagli del ricorso prescelto (*figura 6*). Il servizio TAR permette inoltre di effettuare le seguenti ricerche:

### >> Calendario Udienze

Inserendo un periodo di riferimento e la sezione si può recuperare la data di una o più udienze fissate.

### >> Ruolo Udienza

Tale ricerca si può estrapolare inserendo la sezione, la data e la tipologia dell'udienza.

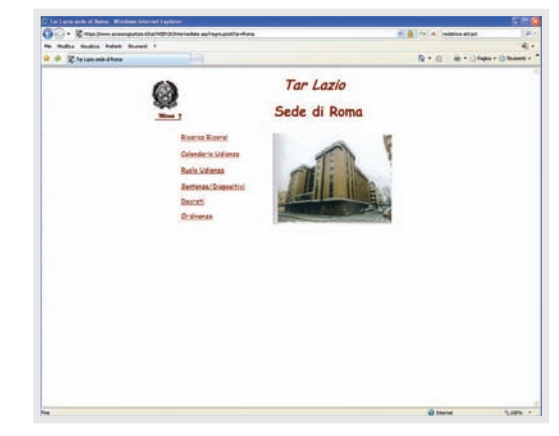

figura 3 - Elenco modalità di consultazione

### >> Sentenze/Dispositivi

Tale documentazione si può recuperare inserendo l'anno, il numero della sentenza e immettendo un periodo di riferimento.

### >> Decreti

Selezionando il tipo di decreto (Tutti, Cautelare, Decisorio e Ingiuntivo) e inserendo l'anno, il numero e un periodo di riferimento si potranno ricercare i Decreti.

### >> Ordinanze

Attraverso una data di riferimento, l'anno, il numero e il tipo di ordinanza (Tutti, Presidenziale, Sospensiva, Collegiale e Ingiuntiva) si può ricercare un'ordinanza specifica (*figura 7*).

#### ALTRI SERVIZI

| Tarlaris tede d'Itora Ricera Biarts Ministel Provint | (Deliberer)        |               | 610     |
|------------------------------------------------------|--------------------|---------------|---------|
| Co · E ma para a magnine da bite a da se             |                    | TALINA MANAGE |         |
| · Ziejan am these dempferet                          |                    | Sett in Other | () Dues |
| 0                                                    | Tar                | Lazio         |         |
|                                                      | Sede d             | li Roma       |         |
|                                                      | Ricerca Ricors     | d .           |         |
| Hun. Ray denerale                                    | Area and Albianara |               |         |
| Basisteria                                           | Times .            | Comment / Ann |         |
| Annality Big.                                        | Painte             | Cashing       |         |
| Avenueta Gaz                                         | Finne              | Cograme       |         |
| Date Personne                                        | Red Destroyant     | at Inclusion  |         |
|                                                      |                    |               |         |
| Recipera se enero estare a (\$44)                    | (Seless) (Angle)   |               |         |
|                                                      |                    |               |         |
|                                                      |                    |               |         |
|                                                      |                    |               |         |
|                                                      |                    |               |         |
|                                                      |                    |               |         |
|                                                      |                    |               |         |
|                                                      |                    |               |         |
|                                                      |                    |               |         |
|                                                      |                    |               |         |
|                                                      |                    |               |         |

figura 4 - Form di ricerca

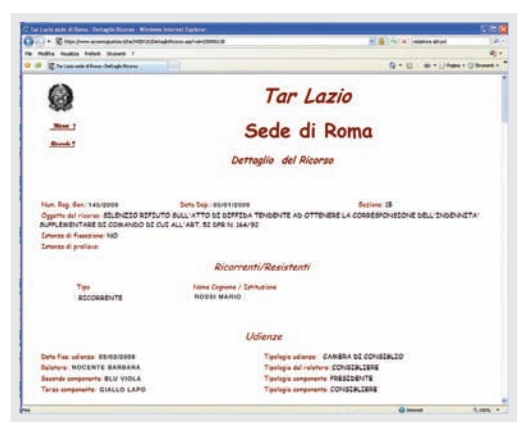

figura 6 - Scheda ricorso > Dettaglio

| A Cheve Restored to the Andrewson of the Andrewson of the | -                                                                                   | ······································ |
|----------------------------------------------------------------------------------------------------|-------------------------------------------------------------------------------------|----------------------------------------|
| a habu baku bésé kana i                                                                                                    |                                                                                     | Contraction and Contraction            |
| · Cleseren ehen den finen                                                                                                    |                                                                                     | B + 11 - 18 + 12 mps                   |
| 63                                                                                                    | -                                                                                   |                                        |
| 28 C                                                                                                    | Tar Lazio                                                                           | 2                                      |
| Mare 1                                                                                                    | Sede di Roi                                                                         | na                                     |
| Rent 1                                                                                                    |                                                                                     |                                        |
|                                                                                                    | Massimo numero di ri                                                                | corsi: 10                              |
| To best                                                                                                    | ai deti apecificati ana mati individuati i alguanti 7                               | t Biannat                              |
| Nov. Rep. Nov. 1 200606330                                                                                                    | Curla Daparta: 23/06/2006                                                           | Series 2.                              |
| Oggettis libero del ricerco: ADDALL<br>PASSAGGO TRA LE ADSE DA BL.                                                                                                    | AMENTO DELLA GRADUATOREA DE MERETO D<br>BE, 83 A CI MER 33 MONTE MEL MACPELO DE DAP | EL CORBO-CONCORBO MER IL<br>ORMATICO   |
| Non. Rep. dun. : 200204455                                                                                                    | Data Depusite - 24/04/2002                                                          | Seature : 17                           |
| Opperts libers del riserse REBETTO<br>DECRETO DE ESPULSEONE                                                                                                    | D ESTANZA VOLTA AD OTTENERE EL PROVVED                                              | UNENTO DE REVOCA DEL                   |
|                                                                                                    |                                                                                     |                                        |

figura 5 - Elenco ricorsi

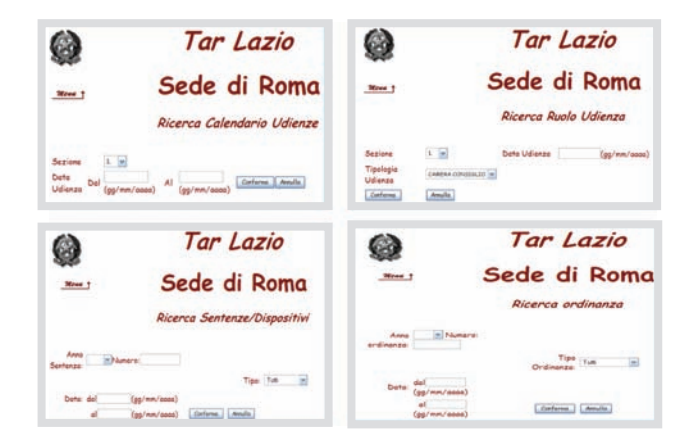

figura 7 - Altri form di ricerca

......

### 4. Servizio Consiglio di Stato

Il Consiglio di Stato è un Organo di rilievo costituzionale della Repubblica Italiana, previsto dall'articolo 100 della Costituzione, che lo inserisce tra gli organi ausiliari del Governo. Nonostante questa collocazione all'interno dell'apparato amministrativo, il Consiglio di Stato ricopre anche funzioni giurisdizionali, in posizione di terzietà rispetto alla Pubblica Amministrazione. Il Consiglio di Stato ha quindi una doppia natura, una amministrativa e una giurisdizionale.

Quale organo **amministrativo** è il supremo organo di consulenza giuridica-amministrativa dell'Esecutivo, mentre come organo di **giurisdizione** amministrativa è preposto alla tutela dei diritti e degli interessi legittimi dei privati nei confronti della Pubblica Amministrazione. Il Consiglio di Stato è composto dal Presidente del Consiglio di Stato, dal Presidente aggiunto del Consiglio di Stato, dai Presidenti di Sezione e dai Consiglieri di Stato. Il Presidente del Consiglio di Stato è nominato con decreto del Presidente della Repubblica, su proposta del Presidente del Consiglio dei Ministri.

Le attribuzioni del Consiglio di Stato si distinguono in:

### >> Consultive

Il Consiglio di Stato fornisce pareri preventivi circa la regolarità e la legittimità, il merito e la convenienza degli atti amministrativi dei singoli ministeri, del Governo come organo collegiale o delle Regioni.

#### >> Giurisdizionali

Il Consiglio di Stato ha solo funzione di tutela nei confronti degli atti della Pubblica Amministrazione. In particolare è il Giudice di secondo grado della giustizia amministrativa, ovvero il Giudice d'appello avverso le decisioni dei TAR.

### Come utilizzare il servizio

Dalla Home Page del sito **www.accessogiustizia.it** selezionare con il mouse l'area **"Altri Servizi"** posizionata in basso. In caso di utente registrato si dovrà inserire la smart card e digitare il PIN di sblocco. In caso di utente non registrato, dopo l'inserimento del PIN di sblocco, si dovrà procedere con l'iscrizione gratuita al Punto di Accesso. Una volta compilato il form di registrazione sarà possibile accedere al servizio cliccando sul pulsante **"Entra"** del "Consiglio di Stato" (*figura 1*). Una volta entrati si potrà selezionare dal menu in alto a sinistra la voce relativa ad una delle seguenti modalità di consultazione (*figura 2*):

### ATTIVITÀ GIURISDIZIONALE:

- >> Ricorsi
- >> Calendario Udienza
- >> Ruolo di Udienza
- >> Sentenze/Dispositivi
- >> Ordinanze
- >> Decreti
- >> Decisioni Plenaria

ATTIVITÀ CONSULTIVA:

| DAME   CONTATTL   MAPPA | 0EL \$170 \$1 mago                                                                                                    |
|-------------------------|----------------------------------------------------------------------------------------------------|
| NTO DI AQUEBBO          | ALTRI SERVIZI                                                                                                    |
|                         |                                                                                                    |
| INTIFICATI DIGITALI     | = Procura                                                                                                    |
| envizi                  | Il servicio consente di richiedere per via telematica agli ufici del Ruolo della Procura della<br>Republica le informazioni ostenacibili al sensi dell'ant. 335 C-PF. su sevenuali isorizioni nei<br>registri delle notizie di reato dove il cliente dell'avvocato figura come indagato o come persona<br>riterio. |
| NEO a NEWE              | Verificare che il proprio Ordine di appartenenza abbia stipulato una convenzione con Leider<br>SpA diccando CUL                                                                                                    |
|                         | Accesso non consentito                                                                                                    |
|                         | = T.A.R.<br>Accesso sicuro e proteto al Tribunale Amministrativo Regionale.                                                                                                    |
|                         | ENTRA                                                                                                    |
|                         | - Consiglio di Stato                                                                                                    |
|                         | Accesso sicolo e proteco al consiglio di dallo.                                                                                                    |

| Sirenan                   | Andrea Barrette I                        |                   |               | 9-    | E |  |
|---------------------------|------------------------------------------|-------------------|---------------|-------|---|--|
| 0                         |                                          | Co                | nsiglio di S  | Stato |   |  |
| Mere 1                    |                                          | Rid               | cerca Ricorsi |       |   |  |
| Hun Roy Ban               | ersis Ame III Phane                      |                   | fielen Ands   |       |   |  |
| Appallants                | time                                     | Cograme / Sec.    |               |       |   |  |
|                           | Ente recorde solatione<br>Pubblico Sette | -                 |               |       |   |  |
|                           | Tiong<br>Annesite                        | Cogname Associate |               |       |   |  |
| Appallate                 | Name                                     | Cograme / Sec.    |               |       |   |  |
|                           | Erte setting mattine<br>Pubbliss Sede    |                   |               |       |   |  |
|                           | American                                 | Captone Avecans   |               |       |   |  |
| Previdinaria<br>Appalleta | Ter 8                                    | Ter               |               |       |   |  |
|                           |                                          | 1000              |               |       |   |  |

figura 3 - Form di ricerca

Gill Statement -······ 5 + E - H + 34mm - O mann Consiglio di Stato 0 Mane 7 Elenco Ricorsi Raman 7 2x bass al den apacificant à verse individuets un numere di risoriel maggiore dal numere maaine apacificante, sono rishiante ungine recoperant acte i print 22 Num. Rag. dan. 1 2002902575 Bate Deposite: 31/03/2009 Septeme 1.\* Org. Blar. # Provenienze: TAR PIEMONTE - TORINO - SEZIONE II Tipologia Rissino APPELLO AVVERSO ORODNANIZA DE SOSPENSODNE Num. Ray. dan. 1 200902574 Data Daposite: 31/03/2009 Seriene 1\* Org Biar & Prevenues TAR TOSCANA - FIRENZE SEZIONE III Taningia Riverse: APPELLO AVVERSO DESDUANEA DE SOSPENSIONE Non. Bog Bon. - 200902473 Dete Deposite 30/03/2009 factors . \* -----R. 1480. 4

figura 1 - Menu servizi disponibili

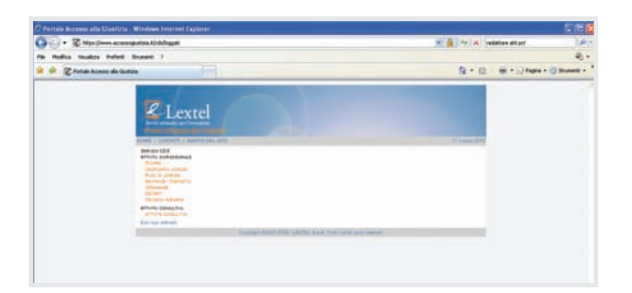

figura 2 - Elenco modalità di consultazione

. . . . . . . . . . . . . . . .

Selezionando ad esempio "Ricerca Ricorsi", è possibile inserire una sola chiave di ricerca tra quelle proposte. Attraverso il numero e l'anno del ricorso si può accedere alle informazioni del singolo affare. Per tornare alla pagina iniziale basterà cliccare sul tasto "Menu" in alto a sinistra (*figura 3*). Inseriti i dati occorre cliccare sul pulsante "Conferma" e verranno visualizzati fino ad un massimo di 10 ricorsi (*figura 4*). Una volta selezionato il numero del ricorso si aprirà una schermata con tutti i dettagli del ricorso prescelto (*figura 5*).

Il servizio Consiglio di Stato permette inoltre di effettuare le seguenti ricerche:

#### >> Calendario Udienza

Inserendo un periodo di riferimento e la sezione si può recuperare la data di una o più udienze fissate.

### >> Ruolo Udienza

Tale ricerca si può estrapolare inserendo la sezione, la data e la tipologia dell'udienza.

### >> Sentenze/Dispositivi

Tale documentazione si può recuperare inserendo l'anno, il numero della sentenza e immettendo un periodo di riferimento.

### >> Ordinanza

Attraverso una data di riferimento, l'anno, il numero e il tipo di ordinanza (Presidenziale, Ingiuntiva, Ordinaria e Collegiale) si può ricercare un'ordinanza specifica.

### >> Decreti

Selezionando il tipo di decreto (Tutti, Cautelare e Decisorio) e inserendo l'anno, il numero e un periodo di riferimento si potranno ricercare i Decreti.

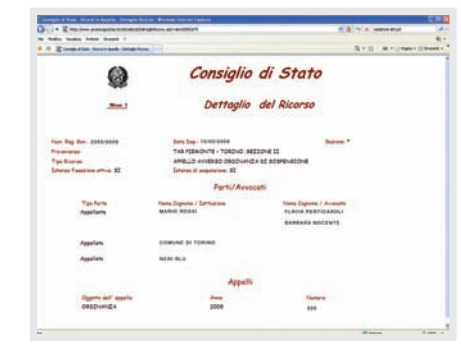

figura 5 - Scheda ricorso > Dettaglio

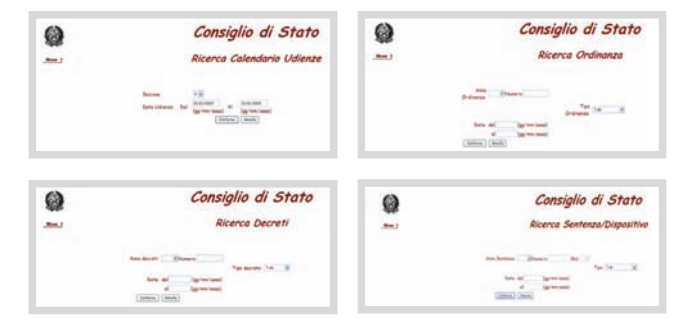

figura 6 - Altri form di ricerca

### >> Decisioni Plenaria

Attraverso l'anno, il numero, un periodo di riferimento e il tipo (Tutti, Sentenza, Dispositivo, Ord. Presidenziale, Ord. Ingiuntiva e Ord. Ordinaria) è possibile selezionare la ricerca di un provvedimento di adunanza plenaria a partire dal 1 maggio 2002 (*figura 6*).

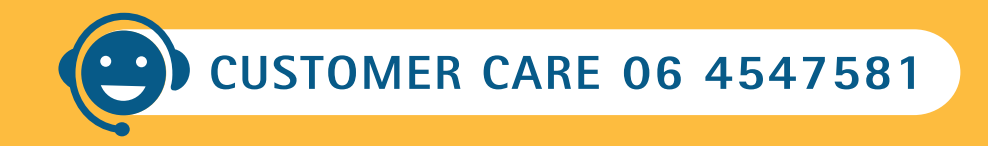

Per qualsiasi informazione è attivo un servizio di Customer Care dal Lunedì al Venerdì dalle 9:00 alle 20:00 e il Sabato dalle 8:00 alle 14:00

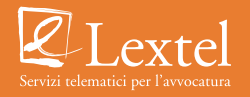

### Lextel SpA

Tecnopolo Tiburtino - Via Giacomo Peroni, 400 - 00131 Roma Customer Care 06. 4547581 - Fax 06. 45475870 www.lextel.it